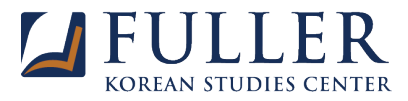

# **REGISTER FOR CLASSES**

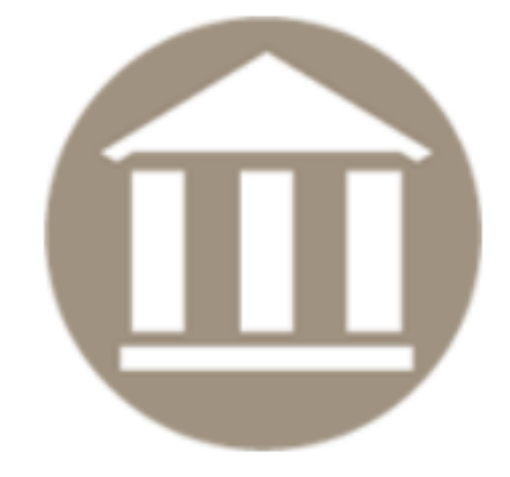

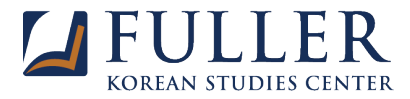

## 등록하기 전 생각해볼 사항

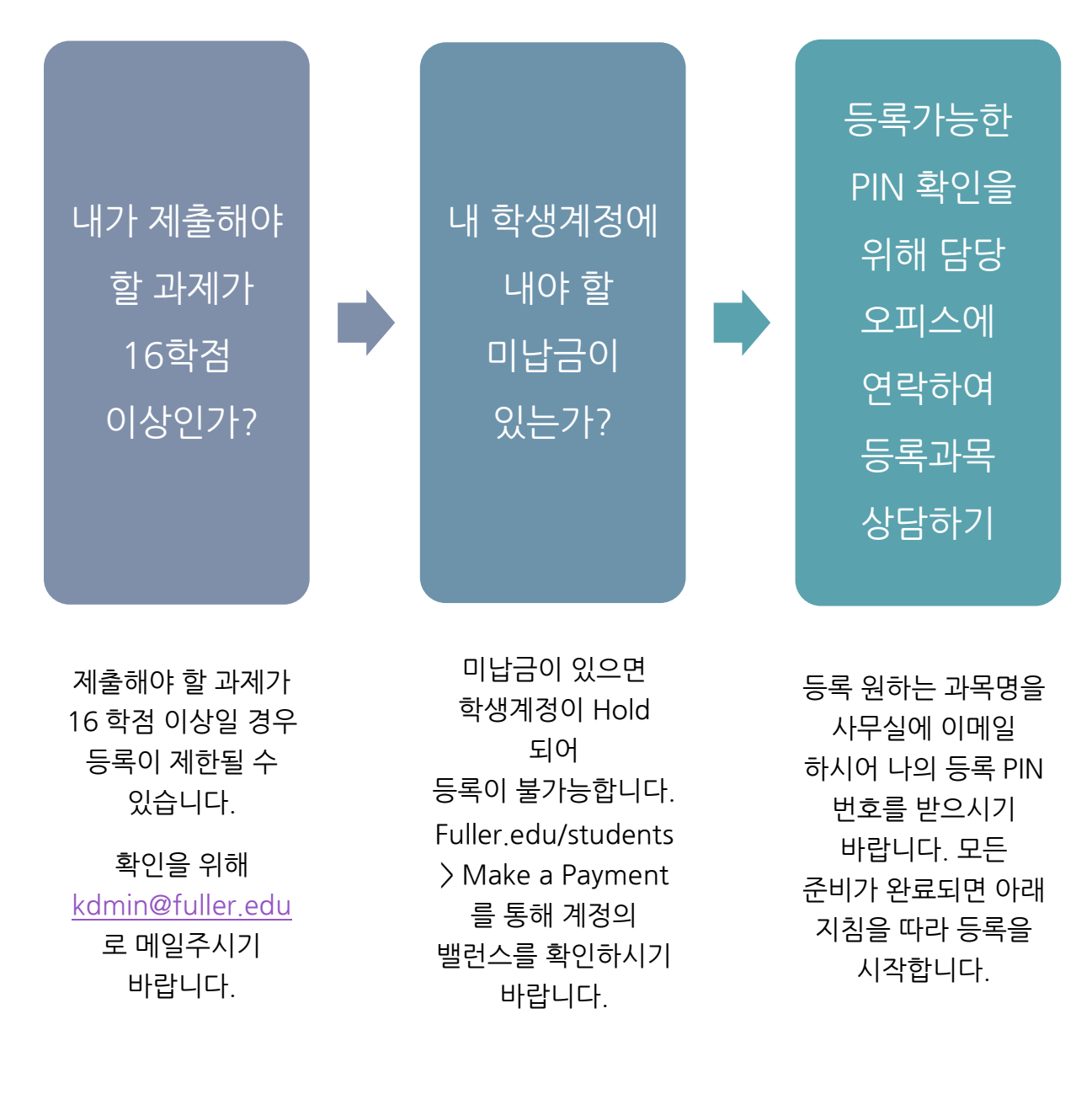

Email Phone kdmin@fuller.edu 626.584.5651 카톡 ID 인터넷 전화기 KDMINFULLER 070-4671-5768

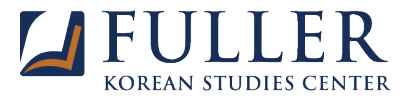

## 1. fuller.edu/students 접속

www.Fuller.edu/students 웹사이트를 방문합니다. 학교건물모양의 Register For Classes 를 클릭합니다. 학생 ID 로 로그인하지 않았을 경우 로그인 페이지로 Redirect 됩니다. 안내에 따라 로그인하시면 등록페이지로 이동합니다.

Applicants Current Students Faculty & Staff Alumni

Fuller ID | Director

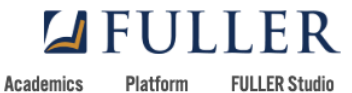

Admissions Ad

I OLLEN OLUMO

Giving About

Q

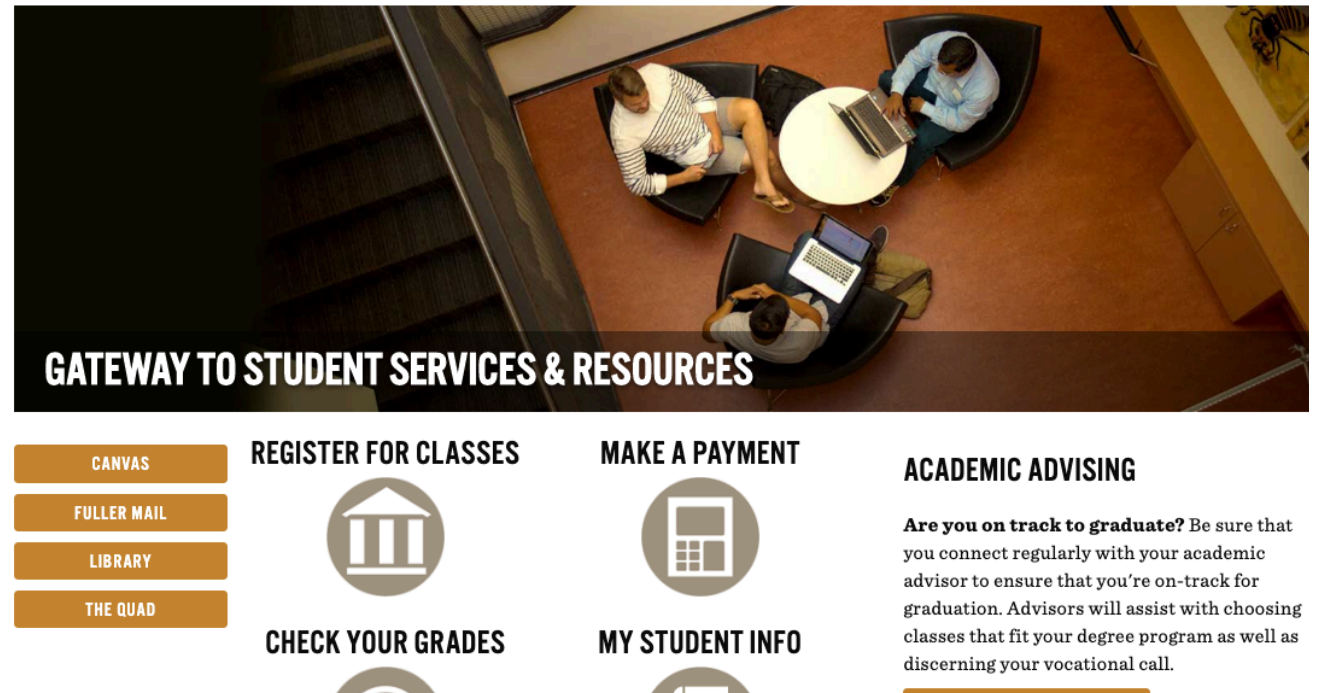

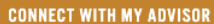

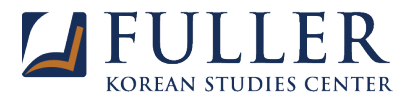

## 2. Registration Menu 에서 등록단계 확인하기

| Cooreb                                                        |                                                                                                    |                                                                                                    |
|---------------------------------------------------------------|----------------------------------------------------------------------------------------------------|----------------------------------------------------------------------------------------------------|
| Search                                                        | Go                                                                                                    | RETURN TO MENU SITE MAP HELP EXIT                                                                                                    |
| Registratio                                                   | n Menu                                                                                                    |                                                                                                    |
| 🕦 TO: View the pเ                                             | iblished schedule of classes in a new window, click HERE. TO:                                                                                                    | View the Registration, drop, & refund calendars in a new window, click HERE.                                                                                                    |
| TO REGISTER,<br><i>PLEASE NOTE:</i><br><b>Please take a f</b> | go step by step through the menu below. You can return<br>Make sure that you click SUBMIT CHANGES on any page<br>ww minutes to go to item 9 in the menu below and check | and use individual options at any time.<br>on which it occurs to make sure that your changes are saved.<br>the information listed there to see if anything needs to be updated. |
| Office website.                                               | LINE, PAPER ONLY. Unfortunately, due to technical limit                                                                                                    | ations, it is NOT possible TO register for audits through online registration. To audit a class, you v                                                                          |
| Step 1: CHEC<br>Check your holds, registre                    | K YOUR REGISTRATION STATUS<br>ation time, overrides, etc.                                                                                                    |                                                                                                    |
| Step 2: REGIS Register for classes, or m                      | STER FOR CLASSES                                                                                                    |                                                                                                    |
| Step 3: VIEW<br>View your schedule, inclu                     | YOUR SCHEDULE DETAIL<br>ding registration and grading status, faculty, classroom, etc.                                                                                  |                                                                                                    |
| Create a valid insurance                                      | LL OR WAIVE HEALTH INSURANCE<br>waiver or purchase health insurance for you and your family. Insurance require                                                          | ments have changed! See the Student Health Insurance website.                                                                                                    |
| Contribute to various stud                                    | TE TO ASC STUDENT SCHOLARSHIPS<br>dent scholarships sponsored by the All Seminary Council.                                                                              |                                                                                                    |
| For those taking classes a                                    | HASE A PARKING PERMIT<br>at the Pasadena campus, purchase a parking permit online.                                                                                      |                                                                                                    |
| See the amount currently                                      | JLATE BALANCE DUE<br>r due, including any estimated financial aid disbursements, and your available pav                                                                 | rment options.                                                                                                    |
| Step 8: PAY O<br>See your new charges an                      | NLINE - STUDENT ACCOUNT CENTER<br>d balance, make a payment, set up a payment plan                                                                                      |                                                                                                    |
| Go to the Personal Inform                                     | TE ETHNICITY AND RACE, ADDRESS(ES), TELEPHONE NU<br>nation Menu to update your race and ethnicity self-identification, and to view the                                  | IMBER(S), AND EMAIL ADDRESS(ES)<br>address, telephone number, and email address information we have on file and update if necessary                                             |

## 1) Step 1: CHECK YOUR RESIGTRATION STATUS (등록상황 체크)

- a. 등록이 가능하면 'You have no Holds which prevent registration' 으로 표시
- b. 등록이 불가하면 Hold 표시. 문의사항 담당 Advisor 에게 연락

#### 2) Step 2: REGISTER FOR CLASSES (수업 등록)

a. PIN Verification: 담당 Advisor 상담 후 PIN 넘버 입력

| Personal Information Student Financial Aid                                                                                                 |                       |                 |
|----------------------------------------------------------------------------------------------------|-----------------------|-----------------|
| Search Go                                                                                                    | RETURN TO MENU        | SITE MAP HEI    |
| PIN Verification                                                                                                    |                       |                 |
| P New students, students on Academic Probation or in ESL classes, and students in the School of Psychology must contact their academic adv | isor each quarter for | a PIN (Personal |
| Please enter your PIN for this quarter, then click Submit.                                                                                 |                       |                 |
| Alternate PIN:                                                                                                    |                       |                 |
| Submit                                                                                                    |                       |                 |
| RELEASE: 8.7.1                                                                                                    |                       |                 |

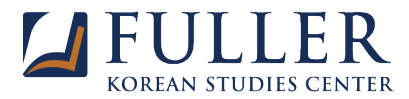

- b. Register, Add, or Drop Classes: 수업 등록, 등록 취소
  - i. 등록 - 담당 Advisor 에게 PIN 번호와 함께 전달받은 과목 CRN 번호를 아래 빈카에 입력

- 입력 후 Submit Changes 클릭

#### Register, Add, or Drop Classes

- 🕦 Use this form to register, add, or drop classes for the selected term. If you have already registered for the term, those classes will appear in the Current Schedule section. Additional classes may be added in the Add Classes Worksheet PLEASE READ THE FOLLOWING INSTRUCTIONS CAREFULLY before continuing, so you will be aware of how to use the options on this page
  - · View Schedule. To view the published schedule of classes in a new window or tab, CLICK HERE.
  - Register or Add Classes. To register or add a class, enter the Course Reference Number (CRN, a 5-digit number) in the Add Classes Worksheet. Click in another CRN box or press TAB (not RETURN) to enter another CRN.
  - Waitlist Closed Classes. If a class is closed, you will get an error message and you will be offered the opportunity to be added to the waitlist. The message will indicated how many are already waitlisted (003 Waitlisted would mean you would be number 4). If you want to be on the Waitlist, choose Waitlisted from the Action pulldown menu, then click Submit Changes again. If not, choose None from the Action pulldown and then click Submit Changes. For more information in a new window on how the waitlist works once you are on it, CLICK HERE.
  - Additional Help. If you need help on any of the following items, CLICK HERE to open a help page in a new window. Close the window to return to this page.
    - Dropping Classes
       Re-adding a class you have dropped
       Changing Grade Mode
       Changing Units

٨

• Submit Changes. When you have completed all the adds or drops, click Submit Changes (at the bottom). When your schedule appears, read and check it carefully against your Online Registration Worksheet to make sure it matches your intentions. You are fully and solely responsible for every registration transaction. Using this system indicates your understanding and acceptance of this responsibility.

| • | Questions or Pro | oblems?? Contact the | e Registrar's Office at | 626-584-5408 or | reg-services@fuller.ed |
|---|------------------|----------------------|-------------------------|-----------------|------------------------|
|   |                  |                      |                         |                 |                        |

| SOP STUDENTS registering for Practicum 1, Practicum 2, Preinternship, Clerkship, or Internship: Make sure that you are using the correct CRN to register for the appropriate number of units. If the units are variable, you will automatically be registered for the lo         | west |
|----------------------------------------------------------------------------------------------------|------|
| number of units possible. If this is not what you need, you will need to select the correct number of units, after you are registered, and then submit this change. Check your Schedule Detail (from the Registration Menu) to make sure you are registered for the right number | of   |
|                                                                                                    |      |

| Add Classes Worl           | ksheet     |  |  |  |  |
|----------------------------|------------|--|--|--|--|
| CRNs                       |            |  |  |  |  |
| 12345                      | 13579      |  |  |  |  |
| Submit Changes ] [ lass Se | arch Reset |  |  |  |  |

### - 'Current Schedule' 등록된 과목 확인창 하단 생성

| Current Sched       | ule      |            |       |      |      |     |         |         |       |           |                                |
|---------------------|----------|------------|-------|------|------|-----|---------|---------|-------|-----------|--------------------------------|
| Status              |          | Action     | CRN   | Subj | Crse | Sec | Level   |         | Cred  | Grade Mod | Title                          |
| Registered on Nov   | 18, 2019 | None 🗘     | 17269 | PR   | 745  | 0   | Graduat | Classes | 4.000 | Graded    | Preaching as Theol Reflex Prax |
|                     |          |            |       |      |      |     |         |         |       |           |                                |
| Total Credit Hours: | : 4.000  |            |       |      |      |     |         |         |       |           |                                |
| Billing Hours:      | 4.000    |            |       |      |      |     |         |         |       |           |                                |
| Minimum Hours:      | 0.000    |            |       |      |      |     |         |         |       |           |                                |
| Maximum Hours:      | 16.000   |            |       |      |      |     |         |         |       |           |                                |
| Date:               | Nov 18,  | 2019 04:43 | 3 pm  |      |      |     |         |         |       |           |                                |

- 모든 수업은 자동으로 4 학점 등록

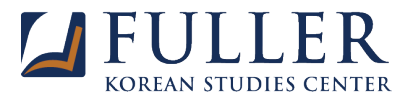

Student Financial Aid

Personal Information

|                                                                                                    | GOTO REGISTRATION MENO STIE MAP TIELE EAT                                                                                                    |
|----------------------------------------------------------------------------------------------------|----------------------------------------------------------------------------------------------------|
| Change Class Options:                                                                                                    |                                                                                                    |
| If you have selected a class whice                                                                                                    | has multiple grading options, such as graded or pass/fail, or different units for which you can register, and you would like to change any of these                                                                                                    |
| Do NOT use to select AUDIT.                                                                                                    |                                                                                                    |
| <ul> <li>Change Grade Mode. If y<br/>your curriculum before ma</li> </ul>                                                                                                    | rou have registered for a class that has multiple grading options and you want to select a different grade mode, you may select another option fror<br>king such changes. You are fully responsible for every registration transaction you make or request. If no pull-down list exists, then you                                                                                                    |
| <ul> <li>If the class is an 11-</li> </ul>                                                                                                    | week class and it is after the end of the day Friday of the first week in the quarter, it is too late to make this change.                                                                                                    |
| <ul> <li>If the class is an interview</li> </ul>                                                                                                    | ensive and the deadline to make such a change has not passed (see www.fuller.edu/registrar/calendar2.asp for deadlines), click here to send an e                                                                                                    |
| <ul> <li>Change Units (Credit Ho<br/>Friday of the first week of f</li> </ul>                                                                                                    | urs). If you have registered for a course that has variable units, and you want to select a different unit value, you can change the units within the the quarter.                                                                                                    |
| Click Submit Changes when all                                                                                                    | changes are complete.                                                                                                    |
| To return to the Registration Form                                                                                                    | m, click [RETURN TO REGISTRATION FORM] at the bottom of the page. DO NOT click [Return to Previous]. If you have no more classes to add                                                                                                    |
| Preaching as Theol Reflex Prax<br>Course:<br>Credit Hours (4.000 or 8.000):<br>Grade Mode:<br>Course Level:                                                                                                    | 17269 PR 745 0<br>8.000<br>Graded t<br>Graduate Classes                                                                                                    |
| Submit Changes (Reset)                                                                                                    | - & 하저 벼겨: 'Crod' 아래 4 000 크리하며 이야 간은 페이지르 이도                                                                                                    |
|                                                                                                    | 이익님 한경이 이번에 이네 4,000 걸 귀에 한 귀의 같은 페이지도 이승                                                                                                    |
|                                                                                                    | - 4.000 을 8.000 로 변경 후 Submit Changes 클릭                                                                                                    |
| <mark>ii.</mark>                                                                                                    | <mark>- 등록취소</mark><br>- 'Action' 하단 버튼을 클릭 〉 <u>Dropped 로 변경</u> 후 Submit Changes                                                                                                    |
| er, Add, or Drop Classes                                                                                                    |                                                                                                    |
| this form to register, add, or drop classes for                                                                                                    | the selected term. If you have already registered for the term, those classes will appear in the Current Schedule section. Additional classes may be added in the Add Cl                                                                                                    |
| and the register, add, or drop classes for                                                                                                    | VS CAREFULLY before continuing, so you will be aware of how to use the options on this page.                                                                                                    |
| ASE READ THE FOLLOWING INSTRUCTION                                                                                                    |                                                                                                    |
| ASE READ THE FOLLOWING INSTRUCTION                                                                                                    | edule of classes in a new window or tab, CLICK HERE.                                                                                                    |
| ASE READ THE FOLLOWING INSTRUCTION<br>View Schedule. To view the published sche<br>Register or Add Classes. To register or ad                                                                                                    | zdule of classes in a new window or tab, CLICK HERE.<br>Id a class, enter the Course Reference Number (CRN, a 5-digit number) in the Add Classes Worksheet. Click in another CRN box or press TAB (not RETURN) to enter a                                                                                                    |
| ASE READ THE FOLLOWING INSTRUCTION<br>View Schedule. To view the published sche<br>Register or Add Classes. To register or ad<br>Waitlist Closed Classes. If a class is close<br>to be on the Waitlist, choose Waitlisted from<br>it, CLICK HERE.                                                                                                    | edule of classes in a new window or tab, CLICK HERE.<br>Id a class, enter the Course Reference Number (CRN, a 5-digit number) in the Add Classes Worksheet. Click in another CRN box or press TAB (not RETURN) to enter a<br>d, you will get an error message and you will be offered the opportunity to be added to the waitlist. The message will indicated how many are already waitlisted (003 Wai<br>m the Action pulldown menu, then click Submit Changes again. If not, choose None from the Action pulldown and then click Submit Changes. For more information ir                                                                                                    |
| ASE READ THE FOLLOWING INSTRUCTION<br>ASE READ THE FOLLOWING INSTRUCTION<br>View Schedule. To view the published sche<br>Register or Add Classes. To register or ad<br>Waitlist Closed Classes. If a class is close<br>to be on the Waitlist, choose Waitlisted from<br>it, CLICK HERE.<br>Additional Help. If you need help on any o                                                                                                    | edule of classes in a new window or tab, CLICK HERE.<br>Id a class, enter the Course Reference Number (CRN, a 5-digit number) in the Add Classes Worksheet. Click in another CRN box or press TAB (not RETURN) to enter a<br>d, you will get an error message and you will be offered the opportunity to be added to the waitlist. The message will indicated how many are already waitlisted (003 Wai<br>m the Action pulldown menu, then click Submit Changes again. If not, choose None from the Action pulldown and then click Submit Changes. For more information ir<br>f the following items, CLICK HERE to open a help page in a new window. Close the window to return to this page.                                                                                                    |
| ASE READ THE FOLLOWING INSTRUCTION<br>View Schedule. To view the published sche<br>Register or Add Classes. To register or ad<br>Waitlist Closed Classes. If a class is close<br>to be on the Waitlist, choose Waitlisted froi<br>it, CLICK HERE.<br>Additional Help. If you need help on any o<br>Dropping Classes<br>Re-adding a class you have dropped<br>Changing Grade Mode<br>Changing Units                                                                                                    | edule of classes in a new window or tab, CLICK HERE.<br>Id a class, enter the Course Reference Number (CRN, a 5-digit number) in the Add Classes Worksheet. Click in another CRN box or press TAB (not RETURN) to enter a<br>d, you will get an error message and you will be offered the opportunity to be added to the waitlist. The message will indicated how many are already waitlisted (003 Wai<br>m the Action pulldown menu, then click Submit Changes again. If not, choose None from the Action pulldown and then click Submit Changes. For more information ir<br>f the following items, CLICK HERE to open a help page in a new window. Close the window to return to this page.                                                                                                    |
| ASE READ THE FOLLOWING INSTRUCTION<br>ASE READ THE FOLLOWING INSTRUCTION<br>View Schedule. To view the published sche<br>Register or Add Classes. To register or ad<br>Waitlist Closed Classes. If a class is close<br>to be on the Waitlist, choose Waitlisted from<br>it, CLICK HERE.<br>Additional Help. If you need help on any o<br>Dropping Classes<br>• Re-adding a class you have dropped<br>• Changing Grade Mode<br>• Changing Units<br>Submit Changes. When you have complete<br>are fully and solely responsible for ever                                        | edule of classes in a new window or tab, CLICK HERE.<br>Id a class, enter the Course Reference Number (CRN, a 5-digit number) in the <b>Add Classes Worksheet</b> . Click in another CRN box or press TAB ( <b>not</b> RETURN) to enter a<br>d, you will get an error message and you will be offered the opportunity to be added to the waitlist. The message will indicated how many are already waitlisted (003 Wai<br>m the <b>Action</b> pulldown menu, then click <b>Submit Changes</b> again. If not, choose None from the Action pulldown and then click <b>Submit Changes</b> . For more information ir<br>if the following items, <b>CLICK HERE</b> to open a help page in a new window. Close the window to return to this page.<br>Id all the adds or drops, click <b>Submit Changes</b> (at the bottom). When your schedule appears, <b>read and check it carefully against your Online Registration Works</b><br><i>y registration transaction. Using this system indicates your understanding and acceptance of this responsibility.</i> |
| ASE READ THE FOLLOWING INSTRUCTION<br>ASE READ THE FOLLOWING INSTRUCTION<br>View Schedule. To view the published sche<br>Register or Add Classes. To register or ad<br>Waitlist Closed Classes. If a class is close<br>to be on the Waitlist, choose Waitlisted from<br>it, CLICK HERE.<br>Additional Help. If you need help on any o<br>Dropping Classes<br>a Re-adding a class you have dropped<br>Changing Grade Mode<br>Changing Units<br>Submit Changes. When you have complete<br>are fully and solely responsible for ever<br>Questions or Problems?? Contact the Reg | edule of classes in a new window or tab, CLICK HERE.<br>Id a class, enter the Course Reference Number (CRN, a 5-digit number) in the Add Classes Worksheet. Click in another CRN box or press TAB (not RETURN) to enter a<br>d, you will get an error message and you will be offered the opportunity to be added to the waitiist. The message will indicated how many are already waitisted (003 Wai<br>m the Action pulldown menu, then click Submit Changes again. If not, choose None from the Action pulldown and then click Submit Changes. For more information ir<br>f the following items, CLICK HERE to open a help page in a new window. Close the window to return to this page.<br>ad all the adds or drops, click Submit Changes (at the bottom). When your schedule appears, read and check it carefully against your Online Registration Works<br>y registration transaction. Using this system indicates your understanding and acceptance of this responsibility.<br>Istrar's Office at 626-584-5408 or reg-services@fuller.edu.      |

#### Current Schedule

| Status               | None                     | CRN Sub  | j Crse Sec | Level          | Cred Grade Mo    | de Title          |               |
|----------------------|--------------------------|----------|------------|----------------|------------------|-------------------|---------------|
| Registered on Nov    | 18, 201 <b>V</b> Dropped | 17269 PR | 745 0      | Graduate Class | ses 8.000 Graded | Preaching as Theo | l Reflex Prax |
| Total Credit Hours   | 8.000                    |          |            |                |                  |                   |               |
| Minimum Hours:       | 0.000                    |          |            |                |                  |                   |               |
| Maximum Hours:       | 16.000                   |          |            |                |                  |                   |               |
| Date:                | Nov 19, 2019 10:56       | am       |            |                |                  |                   |               |
| Add Classes W        | orksheet                 |          |            |                |                  |                   |               |
| CRNs                 |                          |          |            |                |                  |                   |               |
|                      |                          |          |            |                |                  |                   |               |
| Submit Changes Class | s Search Reset           |          |            |                |                  |                   |               |

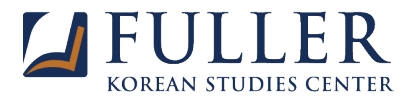

## 3) Step 3: VIEW YOUR SCHEDULE DETAIL (등록 수업 세부사항 확인)

- a. Select Term: 확인 원하는 학기 클릭 > Submit
- b. 해당학기 등록된 수업 세부사항 아래와 같이 확인 가능

| Personal Information  | tudent Financial Aid                     |                                                                                                    |
|-----------------------|------------------------------------------|----------------------------------------------------------------------------------------------------|
| Search                | Go                                       | RETURN TO MENU SITE MAP HELP EXIT                                                                                          |
| Select Term           |                                          |                                                                                                    |
| A IMPORTANT NO        | TE: Do not select a term that ha         | s DIS in the description unless you are DIS student.                                                                       |
| Select only tern      | is with short labels, such as Fall       | 2019, Winter 2020, Spring 2020, Summer 2020, etc.                                                                          |
| Select a Term         |                                          |                                                                                                    |
| Orienta               | ion 2020                                 |                                                                                                    |
| Submit Winter         | 2020 DIS<br>2020                         |                                                                                                    |
| ELEASE: 8.7. Fall 201 | 9 DIS                                    |                                                                                                    |
| 2019 Ellucian Compar  | v L.P. and its affiliates.               |                                                                                                    |
|                       | ,                                        |                                                                                                    |
|                       |                                          |                                                                                                    |
|                       |                                          |                                                                                                    |
| Personal Information  | Student Financial Aid                    | ·                                                                                                    |
| earch                 | Go                                       |                                                                                                    |
|                       |                                          | RETORN TO MENO SITE MAR THEF EXIT                                                                                          |
| Student Detai         | l Schedule:                              |                                                                                                    |
|                       | Scheduler                                |                                                                                                    |
| NOTE: Classroom as    | ianmente if chown may change just hefe   | are classes start and even during the first week of classes. Check here at the last needble memory before class for the    |
| NOTE: Classroom ass   | ignments, il snown, may change just belo | The classes start and even during the first week of classes. Check here at the last possible moment before class for the m |
| Note: An R in the     | DAYS column means Thursday               |                                                                                                    |
| otal Credit Hours:    | 8.000                                    |                                                                                                    |
|                       |                                          |                                                                                                    |
| Preaching as Theol    | Reflex Pray - PR 745 - 0                 |                                                                                                    |
| Associated Term:      | Winter 2020                              |                                                                                                    |
| CRN:                  | 17269                                    |                                                                                                    |
| status:               | Registered on Nov 18, 2019               |                                                                                                    |
| ssigned Instructo     | r: Ahmi Lee, SOT KDMIN Faculty Assi      | istant                                                                                                    |
| Grade Mode:           | Graded                                   |                                                                                                    |
| Credits:              | 8.000                                    |                                                                                                    |
| evel:                 | Graduate Classes                         |                                                                                                    |
| Campus:               | DMin Pasadena                            |                                                                                                    |
| cheduled Meetina      | Times                                    |                                                                                                    |
| ype Time              | Days Where Date F                        | Range Schedule Type Instructors                                                                                            |
| Class 8:00 am - 5:0   | ) pm MTWRF DMin Building SR Feb 17       | , 2020 - Feb 21, 2020 KDMin/KDMiss Seminar Ahmi Lee (P), SOT KDMIN Faculty Assistant                                       |
|                       |                                          | , , , , , , , , , , , , , , , , , , ,                                                                                      |
| leturn to Previous    |                                          |                                                                                                    |
|                       |                                          |                                                                                                    |
|                       |                                          |                                                                                                    |

 4) Step 4: ENROLL OR WAIVE HEALTH INSURANCE (학생보험 등록 혹은 면제신청)

 - 모든 유학생 (I-20 소지자) 은 비자 유지를 위해 학생보험 필수

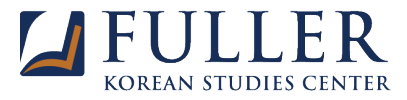

6) Step 6: PURCHASE A PARKING PERMIT (학생 주차 티켓 구입) - 학생 주차 티켓 구입 페이지로 이동

- 7) Step 7: CALCULATE BALANCE DUE (결제 금액 확인)
  - Your total charges are \$\_\_\_\_ : 내야 할 금액 확인 가능

8) Step 8: PAY ONLINE - STUDENT ACCOUNT CENTER (등록금 납부하기) - 등록금 납부페이지로 이동

- a. 신용카드/데빗카드로 납부
  - 신용카드로 결제 시 2.85% 수수료 발생
  - 데빗카드로 결제 시 별도 수수료 없음 (한국데빗카드 사용불가)

| 결제 분                                                                                                    | 분할납부 환불 기타도움                                                                                         |                         |  |  |
|----------------------------------------------------------------------------------------------------|----------------------------------------------------------------------------------------------------|-------------------------|--|--|
| 😤 My Account Make Payment                                                                                                    | Payment Plans Refunds Help                                                                           |                         |  |  |
| Announcement                                                                                                    | To sign up for direct deposit of your refunds, complete your setup in the Refund Account Setup page. | My Profile Setup        |  |  |
| Welcome to the Student Account<br>Center<br>Here you can see your student<br>account balance, make payments by<br>credit card or electronic check, sign | Student Account     ID: xxxxx9500       Balance     \$0.00                                           | Personal Profile        |  |  |
| up for payment plans and e-refunds,<br>and see your monthly student<br>account statements.                                                              | View Activity Make Payment                                                                           | Payment Profile         |  |  |
| **Debit cards with the MasterCard<br>or Visa logo are accepted for online<br>student account payments for                                               | Statements                                                                                           | Consents and Agreements |  |  |
| tuition and fees. IMPORTANT -<br>When making a payment select the<br>"Debit Card" option to avoid                                                       | Your latest eBill Statement<br>(8/31/15) Statement : \$0.00                                          | Electronic Refunds      |  |  |
| processing your debit card as a<br>credit card and being charged the<br>PayPath credit card service fee.<br>Thank you. **                               | Your latest 1098-T Tax statement View Statements 2013 1098-T Statement                               |                         |  |  |

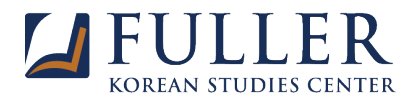

## b. <u>미국이 아닌 타국에서 등록금 송금 (flywire)</u>

## i. 결제국가 및 수령금액 입력 후 다음버튼 클릭

| FULLE<br>THEOLOGICAL SEMI | R          |           |                                                           | 연락처 도움말                         | 로그인 | ❸ 한국어 ∨ |
|---------------------------|------------|-----------|-----------------------------------------------------------|---------------------------------|-----|---------|
| 1. 지불 정보                  | 2. 지불 방법   | 3. 지불인 정보 | 4. 수취인 정보                                                 | 5. 검토 및 확인                      |     | 6. 지불하기 |
|                           |            | 내결        | 제내역                                                       |                                 |     |         |
|                           | 결제하는 국가    |           | Fuller Theological Ser<br>령하는 금액                          | minary이(가) 수                    |     |         |
|                           | 국가 또는 지역 * | ^         | \$ 금액<br>0.00                                             |                                 |     |         |
|                           | 니카라과       |           | 수취국의 통화에 따라 금액이 조정되며, 이 경<br>Dollars이 적용됩니다(예: 1만 USD에 대한 | 우엔 United States<br>10,000.00). |     |         |
|                           | 대만         |           |                                                           |                                 |     |         |
|                           | 대한민국       |           |                                                           | 다음 →                            |     |         |
|                           | 덴마크        |           |                                                           |                                 |     |         |
|                           | 도미니카       |           |                                                           |                                 |     |         |

ii. 지불수단 선택 (무통장입금, 신용카드 Discovery, JCB, Visa)

| 1. 지불 정보 | 2. 지불 방법                                                                                                    | 3. 지불인 정보                              | 4. 수취인 정보  | 5. 검토 및 확인 | 6. 지불하기 |
|----------|----------------------------------------------------------------------------------------------------|----------------------------------------|------------|------------|---------|
|          |                                                                                                    |                                        |            |            |         |
|          |                                                                                                    |                                        |            |            |         |
|          |                                                                                                    | 지불수당                                   | 단 선택       |            |         |
|          | د ۲۰<br>۲<br>۲<br>۲                                                                                                    | · 최고 가격 보장 약                           | 관 및 조건이 적용 | C          |         |
|          | र्गेत <sup>छे</sup> त्र शिव्रं<br>₩84                                                                                                    | 로 국내 은행 송금<br>9,000.00                 |            | 선택         |         |
|          | 자세한 정보 🗸                                                                                                    |                                        |            |            |         |
|          | ਹਿਟ ਸ਼ੁਰੂ<br>ਦਿਸ਼ ਹਿਟ ਸ਼ੁਰੂ ਹੋ ਟ ਸ਼ੁਰੂ ਹੋ ਟ ਸ਼ੁਰੂ ਹੋ ਟ ਸ਼ੁਰੂ ਹੈ ਤੋਂ ਹੈ ਤੋਂ ਹੈ ਤੇ ਤੋਂ ਹੈ ਤੇ ਤੋਂ ਹੈ ਤੇ ਤੋਂ ਹੈ ਤੋਂ ਹੈ ਤੇ ਤੋਂ ਹੈ ਤੇ ਤੋਂ ਹੈ ਤੋਂ ਹੈ ਤੇ ਤੋਂ ਹੈ ਤੋਂ ਹੈ ਤੋਂ ਹੈ ਤੇ ਤੋਂ ਹੈ ਤੇ ਤੋਂ ਹੈ ਤੇ ਤੋਂ ਹੈ ਤੇ ਤੋਂ ਹੈ ਤੇ ਤੋਂ ਹੈ ਤੇ ਤੋਂ ਹੈ ਤੇ ਤੋਂ ਹੈ ਤੇ ਤੋਂ ਹੈ ਤੇ ਤੋਂ ਹੈ ਤੇ ਤੋਂ ਹੈ ਤੇ ਤੋਂ ਹੈ ਤੇ ਤੋਂ ਹੈ ਤੇ ਤੋਂ ਤੋਂ ਹੈ ਤੇ ਤੋਂ ਹੈ ਤੇ ਤੋਂ ਤੋਂ ਹੈ ਤੇ ਤੋਂ ਤੋਂ ਤੋਂ ਤੋਂ ਤੋਂ ਤੋਂ ਤੋਂ ਤੋਂ ਤੋਂ ਤੋਂ | ≩≯⊑(kRw)<br>,000.00                    |            | 선택         |         |
|          | 자세한 정보 🗸                                                                                                    |                                        |            |            |         |
|          | biscever<br>biscever ₩87                                                                                                    | (KRW)로 한 신용카드 결제 찾기<br>, <b>000.00</b> |            | 선택         |         |
|          | VISA Debit/C<br>● ₩87                                                                                                    | redit Card in KRW                      |            | 선택         |         |
|          | 서세만 정보 💙                                                                                                    |                                        |            |            |         |

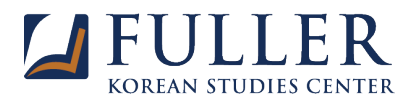

| 강이          |  |
|-------------|--|
| 와<br>라<br>인 |  |
| 미이내 구이고 I   |  |

| iii. | 지불인 | 정보 입<br>2.지불방법 | 3. 지불인 정보                          |         | 4. 수    | 취인 정보        | 5. 검토 및 확인        | <ol> <li>지불하기</li> </ol> |
|------|-----|----------------|------------------------------------|---------|---------|--------------|-------------------|--------------------------|
|      |     |                |                                    |         |         |              |                   |                          |
|      |     |                |                                    |         |         |              |                   |                          |
|      |     |                |                                    |         |         |              |                   |                          |
|      |     |                | 지불                                 | 인       | 정보      |              |                   |                          |
|      |     |                |                                    |         |         |              |                   |                          |
|      |     | (*) 월수입력 양옥    |                                    |         | 017.4   |              |                   |                          |
|      |     | 이메일 -          |                                    |         | 이름 -    |              |                   |                          |
|      |     | 중간 이름          |                                    |         | 성 *     |              |                   |                          |
|      |     |                |                                    |         |         |              |                   |                          |
|      |     | 주소1*           |                                    |         | 주소 2    |              |                   |                          |
|      |     | 도시 *           |                                    |         | 주/지방/지역 | 9            |                   |                          |
|      |     |                |                                    |         |         |              |                   |                          |
|      |     | 우편번호           |                                    |         | + 82 ~  | 전화변호 *       |                   |                          |
|      |     |                |                                    |         | 지불 상티   | i를 문자 알림으로 빙 | <sup>1</sup> 으세요. |                          |
|      |     | Ebavira 018    | 야과 미 개이저너 너희 저책은이고 이해.             | alon    |         |              |                   |                          |
|      |     | Flywire vis    | · · 근 첫 개단상포 포포 성격을 <u>하</u> 고,이에: | <u></u> |         |              |                   |                          |
|      |     |                |                                    |         |         |              |                   |                          |
|      |     | ← 이전           |                                    |         |         |              | 다음 →              |                          |

iv. 수취인 정보 입력 (학생번호, 학생이메일주소를 반드시 알아야 합니다)

| (*) 필수입력 항목         |                           |
|---------------------|---------------------------|
| 연락처 정보              |                           |
| []                  |                           |
| 본 양식을 작성한 사람: * 🗸 🗸 |                           |
| 필수항목                |                           |
|                     |                           |
| 지불 정보               |                           |
| 지불 유형 * ✔           | 기타 사항일 경우, 구체적으로 명시해 주세요: |
|                     |                           |
| 학생 정보               |                           |
|                     |                           |
| 학생증 번호 *            | 이름 *                      |
|                     |                           |
| 중간 이름               | 성 *                       |
|                     |                           |
| 생년월일* 💾             | 학생 이메일 주소 *               |
|                     |                           |
| 수강 프로그램* 🗸          |                           |
|                     |                           |
| ← 이전                | ● 2#                      |

Fuller Theological Seminary 정보

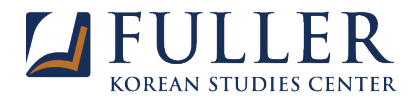

| v. | 결제 정보 | 검토 및 | 확인: | 최종 | 확인 |
|----|-------|------|-----|----|----|
|----|-------|------|-----|----|----|

| THEOLOGICAL SEMIN | JARY     |                                       |                                   |                                       |         |
|-------------------|----------|---------------------------------------|-----------------------------------|---------------------------------------|---------|
| 1. 지불 정보          | 2. 지불 방법 | 3. 지불인 정보                             | 4. 수취인 정보                         | 5. 검토 및 확인                            | 6. 지불하기 |
|                   |          | 결제 정보 검토                              | 및 확인                              |                                       |         |
|                   | 결제 정보    | 송급액<br>₩84,000.00<br>국가 또는 지역<br>대한민국 | Fuller<br>(가) 수(<br><b>\$70.0</b> | Theological Seminary이<br>양하는 금액<br>10 |         |
|                   | 결제 수단    | 선택하신 항목<br>한국 원화로 국내 은                | 행 송금                              |                                       |         |
|                   | 지불인 정보   | 이름<br>Soona<br>성<br>Khim              | 중간 아<br>-<br>주소 1<br><b>135 N</b> | ਤ<br>I. Oakland Ave.                  |         |
|                   |          | 주소 2<br>-                             | 도시<br>Pasad                       | dena                                  |         |

vi. 지불하기: 선택한 지불수단으로 지불 (완료 후 학교계정 송금까지 Business day 3~5 일 소요)

| 1. 지불 정보                                                                 | 2. 지불 방법                                                                                           | 3. 지불인 정보 4                                      | . 수취인 정보                 | 5. 검토 및                 | 확인                                           | 6.                                    | 지불하기               |
|--------------------------------------------------------------------------|----------------------------------------------------------------------------------------------------|--------------------------------------------------|--------------------------|-------------------------|----------------------------------------------|---------------------------------------|--------------------|
|                                                                          | 아래 단계를                                                                                             | 따라 2019년 11월 22일까지 \$70.00을(를) 결제하기              | N 않으면 거래가 자동으로 취소됩니      | 다.                      |                                              |                                       |                    |
| 😑 지불 대기 중                                                                | 지불 ID FUL87427598                                                                                  | 3                                                |                          |                         |                                              |                                       |                    |
| wire로 금액 송금                                                              |                                                                                                    |                                                  |                          |                         | Fuller T                                     | 'heological Se                        | eminary 수령         |
| <i>ŧ</i> 84,000.00                                                       | )                                                                                                  |                                                  |                          |                         |                                              | Ş7                                    | 70.00              |
|                                                                          |                                                                                                    | f                                                |                          |                         |                                              |                                       | 1                  |
| Flyv<br>결제를 완료하려?                                                        | wire가 대금을 기다리<br>고 있습니다.<br>면 Flywire로 대금을 송금?                                                     | র্ <i>ব</i><br>শশণ গু⊔নে.                        |                          | 이<br>하                  | 지불 내역<br>세요.                                 | 을 Flywire 기                           | 네<br>계정에 추기        |
| Flya 전제를 완료하려( 제공된 안내문의 10                                               | wire가 대금을 기다리<br>고 있습니다.<br>면 Flywire로 대금을 송금4<br>라게를 참고하여 운행에서 대급                                 | <b>ƒ</b><br>바세야 합니다.<br>8 승급하세요.                 | 자세한 정보                   | 이<br>하                  | 지불 내역<br>세요.                                 | 을 Flywire 2<br>지불내역 추가                | <br>계정에 추7         |
| 태양<br>전제를 완료하려<br>제공된 안내문의 16                                            | wire가 대급을 기대리<br>고 있습니다.<br>면 Flywire로 대급을 승급<br>반계를 참고하여 은행에서 대급<br>에 자나이 1 레 하나기                 | <b>ƒ</b><br>#서야 합니다.<br>2 승급해세요.                 | 자세만 정보                   | 하                       | 지불 내역<br>세요.<br>북 내역 과                       | 을 Flywire 7<br>지불내역 추가<br>리           | ഥ<br>계정에 추기        |
| 전쟁을 완료하려<br>제공된 안내문의 15<br>Flywire로 기<br>아레의 지불 안내문을                     | 해당가 약금을 가더라<br>고 있습니다.<br>면 Flywine로 대금을 승규는<br>과제를 참고하여 관행에서 대급<br>계(조)·이(치)하·기                   | <b>ƒ</b><br>ት서야 합니다.<br>6 승급해주세요. 저희가 대금을 수명하기/7 | 자세환 정보<br>카지 영업일 기준 2~3일 | 이<br>하<br>지<br><i>0</i> | 지불 내역<br>세요.<br>불 내역 관<br>지불 세부장             | 을 Flywire ><br>지불내역추가<br>리            | 道<br>계정에 추기        |
| 회제를 완료하려(<br>제공된 안내문의 10           Flywire로 기<br>이래의 지불 안내문을<br>이 소요됩니다. | 해당가 약금을 가더라<br>고 있습니다.<br>면 Flywine로 대금을 승금:<br>2개를 참고하여 관행에서 대급<br>계(고):이 치(하):기)<br>참고하여 저희에게 대급 | <b>ƒ</b><br>ት서야 합니다.<br>6 승급해주세요. 저희가 대금을 수명하기자  | 지세한 정보<br>카지 영업일 기준 2~3일 | 이하<br>하<br>지            | 지불 내역<br>세요.<br>불 내역 관<br>2 지불 세부전<br>SMS 알림 | 을 Flywire 2<br>지불 내역 추가<br>리<br>3보 수정 | <u>(</u><br>예정에 추겨 |

9) Step 9: UPDATE ETHNCITY AND RACE, ADDRESS(ES), TELEPHONE NUMBER(S), AND EMAIL ADDRESS(ES) (인종, 주소, 전화번호, 이메일 등 개인정보 업데이트)